Go to: Tools > Options

|   | Z               | 2 自 🕂                 |             |
|---|-----------------|-----------------------|-------------|
|   | X Cut           | Сору                  | Deste       |
|   |                 | 100%                  | +           |
|   | New Window      | New Private<br>Window | Save Page   |
|   | Print           | <b>(</b> )<br>History | Full Screen |
|   | ې<br>Find       | Ö<br>Options          | Add-ons     |
|   | Developer       | Synced Tabs           |             |
| → | 🚺 Sign in to Sy | nc                    |             |
|   | + Customize     |                       | 0 U         |

## Go to: Security > Exceptions

| Firefox about:<br>    | Security                                                | C, Search              |
|-----------------------|---------------------------------------------------------|------------------------|
| D General<br>Q Search | Security                                                | 3                      |
| Ceneral<br>C Search   | Security                                                |                        |
| <b>入</b> Search       |                                                         |                        |
|                       |                                                         |                        |
| Content               | General                                                 |                        |
| Applications          | ✓ <u>W</u> arn me when sites try to install add-ons     | Exceptions             |
| 🗢 Privacy             | ✓ <u>B</u> lock dangerous and deceptive content         |                        |
| Cocurity              | Block <u>d</u> angerous downloads                       |                        |
| security              | ✓ Warn me about unwanted and un <u>c</u> ommon software |                        |
| 🖢 Sync                | Logins                                                  |                        |
| J Advanced            | ✓ <u>R</u> emember logins for sites                     | E <u>x</u> ceptions    |
|                       | Use a master password                                   | Change Master Password |
|                       |                                                         | Saved Logins           |

|                                                                                              | (?)                                              |
|----------------------------------------------------------------------------------------------|--------------------------------------------------|
|                                                                                              |                                                  |
| Allowed Sites - Add-                                                                         | -ons Installation ×                              |
| You can specify which websites are allowed to ins<br>you want to allow and then click Allow. | tall add-ons. Type the exact address of the site |
| A <u>d</u> dress of website:                                                                 |                                                  |
| *.sciquest.com                                                                               |                                                  |
|                                                                                              | Allow                                            |
| Site                                                                                         | Status                                           |
| https://addons.mozilla.org                                                                   | Allow                                            |
| https://testpilot.firefox.com                                                                | Allow                                            |
|                                                                                              |                                                  |
| <u>R</u> emove Site R <u>e</u> move All Sites                                                |                                                  |
|                                                                                              | <u>C</u> ancel <u>Save Changes</u>               |
|                                                                                              |                                                  |
|                                                                                              |                                                  |
|                                                                                              |                                                  |
|                                                                                              |                                                  |

Type in '\*.sciquest.com' in the Address Website, Click 'Allow', then 'Save Changes'

This should solve the problem!